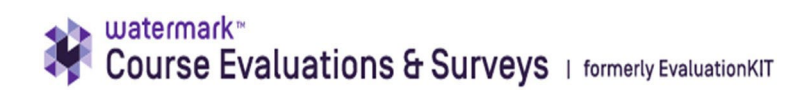

## Guide to viewing Course Evaluation Results in Watermark/ EvaluationKit

Type "https://montclair.instructure.com" and login to Canvas using your netid and password.

| 🧔 CANVAS                                                                                      |  |
|-----------------------------------------------------------------------------------------------|--|
| NetID                                                                                         |  |
| Password                                                                                      |  |
|                                                                                               |  |
| Stay signed in Log In Ecript Paraword?                                                        |  |
| Canvas Resources Winter Sessions 2023<br>MSUTTHome Reset: Guest: Password<br>Daily Hawk Check |  |
|                                                                                               |  |

Click on the avatar on the upper left and select EvaluationKit from the menu, as shown below.

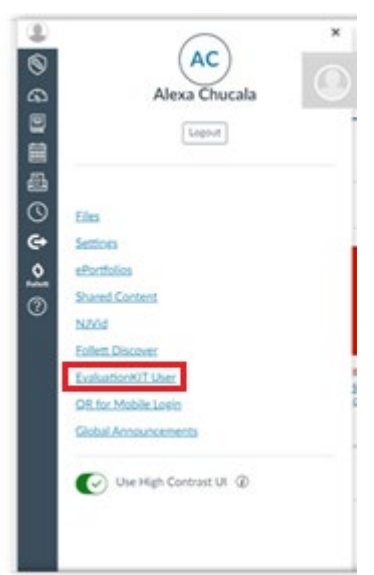

If the screen is blank, make sure the right-hand corner says "Instructor." If it says Student/Respondent," click on the arrow and select "Instructor."

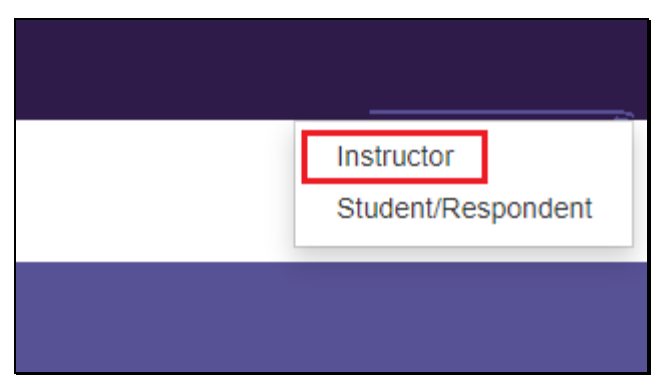

Go to "Results" on the menu, then select "Project Results."

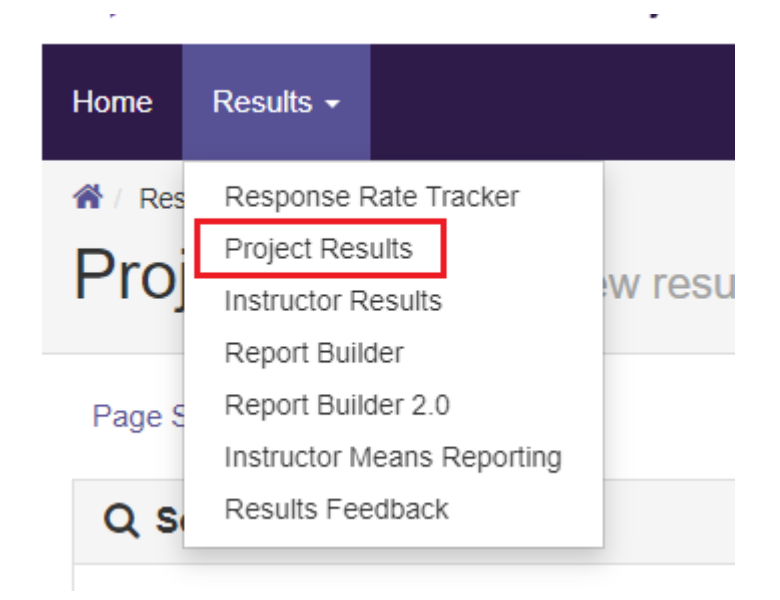

Clicking **"View All"** in Response Rates will result in this screen. You may enter text in the search to narrow down the results. Leaving the fields blank and clicking on **"search"** will show <u>all</u> projects.Clicking **"View All"** in Project Results will result in a similar screen, with the same options and capabilities. You can also use conditions and filter by date.

| Project Results Vie                                                                                                    | ew results for cours                      | es and instructors |         |                                                          |                      |                                                      |             |
|----------------------------------------------------------------------------------------------------|-------------------------------------------|--------------------|---------|----------------------------------------------------------|----------------------|------------------------------------------------------|-------------|
| Page Settings                                                                                                    |                                           |                    |         |                                                          |                      |                                                      |             |
| Q Search Projects                                                                                                    |                                           |                    |         |                                                          |                      |                                                      |             |
| Name                                                                                                    |                                           | Where              | Between | And                                                      |                      |                                                      |             |
|                                                                                                    | =                                         |                    | ~       |                                                          |                      |                                                      |             |
| Search                                                                                                    |                                           |                    |         |                                                          |                      |                                                      |             |
|                                                                                                    |                                           |                    |         |                                                          |                      |                                                      |             |
| Project Results                                                                                                    |                                           |                    |         |                                                          |                      |                                                      |             |
| Name                                                                                                    |                                           |                    |         | Project                                                  | t End Date           | Results Available                                    | View        |
| Online program - Business course ev                                                                                                    | aluations 12/18/22 (ONP)                  |                    |         | 12/19/2                                                  | 2022                 | 12/12/2022                                           | Q           |
|                                                                                                    | FA 2022)                                  |                    |         | 12/20/2                                                  | 2022                 | 11/29/2022                                           | Q           |
| AMST - Applied Math and Statistics (                                                                                                    |                                           |                    |         | 12/20/2                                                  | 2022                 | 11/29/2022                                           | Q           |
| AMST - Applied Math and Statistics (<br>ANTH - Anthropology (FA 2022)                                                                                                    |                                           |                    |         | 12/20/2                                                  | 2022                 | 11/29/2022                                           | Q           |
| AMST - Applied Math and Statistics (<br>ANTH - Anthropology (FA 2022)<br>ARDS - Art and Design (FA 2022)                                                                                                    |                                           |                    |         | 12/20/2                                                  |                      |                                                      |             |
| AMST - Applied Math and Statistics (<br>ANTH - Anthropology (FA 2022)<br>ARDS - Art and Design (FA 2022)<br>BIOL - Biology (FA 2022)                                                                                                    |                                           |                    |         | 12/20/2                                                  | 2022                 | 11/29/2022                                           | Q           |
| AMST - Applied Math and Statistics (<br>ANTH - Anthropology (FA 2022)<br>ARDS - Art and Design (FA 2022)<br>BIOL - Biology (FA 2022)<br>CEHS - College of Ed & Human Svcc                                                                            | s (FA 2022)                               |                    |         | 12/20/2                                                  | 2022                 | 11/29/2022<br>11/29/2022                             | ଷ୍          |
| AMST - Applied Math and Statistics (<br>ANTH - Anthropology (FA 2022)<br>ARDS - Art and Design (FA 2022)<br>BIOL - Biology (FA 2022)<br>CEHS - College of Ed & Human Svc:<br>CHEM - Chemistry and Biochemistry                                       | s (FA 2022)<br>(FA 2022)                  |                    |         | 12/20/2<br>12/20/2<br>12/20/2<br>12/20/2                 | 2022<br>2022<br>2022 | 11/29/2022<br>11/29/2022<br>11/29/2022               | ଷ<br>ଷ<br>ଷ |
| AMST - Applied Math and Statistics (<br>ANTH - Anthropology (FA 2022)<br>ARDS - Art and Design (FA 2022)<br>BIOL - Biology (FA 2022)<br>CEHS - College of Ed & Human Svc:<br>CHEM - Chemistry and Biochemistry<br>CHSS - College of Human & Social S | s (FA 2022)<br>(FA 2022)<br>Sci (FA 2022) |                    |         | 12/202<br>12/202<br>12/202<br>12/202<br>12/202<br>12/202 | 1022<br>1022<br>1022 | 11/29/2022<br>11/29/2022<br>11/29/2022<br>11/29/2022 | 0<br>0<br>0 |

Once you select a project, you can search by instructor name or by hierarchy. Searching by hierarchy level results in a search by college or department.

| Q Instructor                                                         |                    |                                                                    |                                                 |                        |      |
|----------------------------------------------------------------------|--------------------|--------------------------------------------------------------------|-------------------------------------------------|------------------------|------|
| Instructor Name                                                      | Hierarchy Lev      | el                                                                 |                                                 |                        |      |
|                                                                      | Select             | ×                                                                  |                                                 |                        |      |
| Show Columns       Course Code       Title       Unique       Search | D 🛛 Hierarchy Leve | 1                                                                  |                                                 |                        |      |
| 📩 Batch Report                                                       |                    |                                                                    |                                                 |                        |      |
| Course Results                                                       |                    |                                                                    |                                                 |                        |      |
| □ Name ▲                                                             | Course Code        | Title                                                              | Unique ID                                       | Hierarchy Level        | View |
| Radin, Michael                                                       | FINC561_02SU22     | FINC561_02SU22<br>INVESTMENTS: PRINC &<br>PRACTICE-FINC561_02SU22  | CCRSFINC-561-30296.202230_FI<br>NC561_02SU22    | Accounting and Finance | *    |
| Yu, Susana                                                           | FINC560_01SU22     | FINC560_01SU22 CORP<br>FINANCIAL DECISION MAKING<br>FINC560_01SU22 | CCRSFINC-560-30329.202230_FI<br>G- NC560_01SU22 | Accounting and Finance | *    |

All of the results, except for the **"Raw Data"** option are in PDF format. The raw data can be downloaded and opened in Excel. It downloads as a CSV (comma separated values).

| By Hierarchy Level | Course Section By Instructor B | v TA           |                           |          |
|--------------------|--------------------------------|----------------|---------------------------|----------|
| View Results       |                                |                |                           |          |
| Hierarchy Level    |                                |                |                           |          |
|                    | ×                              |                |                           |          |
| Detailed Repo      | t Detailed Report + Comments   | B Short Report | B Short Report + Comments | Raw Data |

Searching by hierarchy level results in a search by college or department

| roject Course Inst                                                | ruc Select Hierarc                           | hy Level                       | ×                         |                           | JUSIL |
|-------------------------------------------------------------------|----------------------------------------------|--------------------------------|---------------------------|---------------------------|-------|
| y Hierarchy Level Course Section                                  | By Inst  School of Business Accounting and I | Finance                        |                           |                           |       |
| nstructor Name                                                    | Economics<br>Hospitality & Tou               | rism (HSET)                    |                           |                           |       |
| Show Columns<br>2 Course Code 2 Title 2 Unique IC<br>Search Reset | Information Mana<br>Management<br>Marketing  | agement and Business Analytics |                           |                           |       |
| L Batch Report                                                    |                                              |                                | Close                     |                           |       |
| Course Results                                                    | _                                            |                                |                           |                           |       |
| 🗅 Name 🔺                                                          | Course Code                                  | Title                          | Unique ID                 | Hierarchy Level           | Vie   |
| Radin Michael                                                     | EINC561 0281122                              | FINC561 02SU22                 | CCRSEINC-561-30296 202230 | EL Accounting and Einance | 4     |

Here is an example of the raw data. The course information is available, the answers to each question and the comments are as well. No identifying data of the respondents is available.

| File Home Insert Draw Page La                   | yout Form      | ulas Data Review V            | iew Help Acr          | obat 🤪                 | ' Tell me wh | hat you wan  | t to do          |            |              |                |                            |                    |
|-------------------------------------------------|----------------|-------------------------------|-----------------------|------------------------|--------------|--------------|------------------|------------|--------------|----------------|----------------------------|--------------------|
| Calibri • 11 •                                  | A* A* = =      | ≝ ≫ - <sup>ab</sup> Wrap Text | General               | •                      |              |              | <b>P</b>         |            | ×            | ∑ AutoSur      | m - Ay                     | C                  |
| ste SFormat Painter B I U                       | - <u>A</u> - 🗐 | 🗐 📑 📑 📴 Merge & Cer           | nter - \$ - % ?       | €.0 .00 (<br>.00 →.0 F | Conditional  | Format as    | Cell<br>Styles + | Insert De  | lete Format  | Ilear *        | Sort & Fin<br>Filter + Sel | d &<br>ert =       |
| Clipboard 5 Font                                | 6              | Alignment                     | 5 Number              | 5                      | onnorsing    | Styles       | Segres           | c          | ells         |                | Editing                    |                    |
|                                                 | 1112 00542     |                               | 112 105422            |                        |              |              |                  |            |              |                |                            |                    |
|                                                 | CIIS_OSTAL     | FRINCIPLES OF BIOL IPBIOI     | 1110_10/7/22          |                        |              |              |                  |            |              |                |                            |                    |
| A B C D                                         | F              | G H                           | 1 1                   | K                      | L            | M            | N                | 0          | P            | Q              | R S                        | T                  |
| Path CourseCode CourseTitle Unig TA             | Enrollments En | ollments SubmitDevice Remote  | LocationCode Question | 1 Question :           | Question 3   | Question 4 ( | Question 5       | Question 6 | Question 7 C | Juestion 8 Que | stion 9 Question           | 10 Question 11 Que |
| MontclairState BIO                              | 0              | 23 iOS Browser                | 1                     | 1                      | 1            | 1 1          | 1                | 1          | 1 1          | 1              | 1                          | 1 1                |
| MontclairState BIO                              | 0              | 23 Desktop Browser            | 2                     | 2                      | 2            | 2 2          | 2                | 2          | 3 3          | 2              | 2                          | 2 3                |
| MontclairState BIO                              | 0              | 23 iOS Browser                | 1                     | 1                      | 1            | 1 1          | 1                | 1          | 1 1          | 1              | 1                          | 1 1                |
| MontclairState BIO                              | 0              | 23 Desktop Browser            | 1                     | 1                      | dia.         | 3 3          | 1                | 1          | 3 3          | 2              | 1                          | 1 2                |
| MontclairState BIO                              | 0              | 23 Android Browser            | 1                     | 1                      | 1            | 1 1          | 1                | 1          | 1 1          | 1              | 1                          | 1 1                |
| MontclairState BIO                              | 0              | 23 iOS Browser                | 3                     | 3                      | 3            | 3 3          | 3                | 3          | 3 3          | 1              | 3                          | 3 3                |
| MontclairState BIO                              | 0              | 23 iOS Browser                | 1                     | 1                      | 1            | . 3          | 1                | 1          | 1 1          | 1              | 1                          | 1 1                |
| MontclairState BIO                              | 0              | 23 iOS Browser                | 2                     | 1                      | 1            | 1 1          | 1                | 2          | 2 1          | 1              | 1                          | 1 2                |
| MontclairState BIO                              | 0              | 23 Desktop Browser            | 1                     | 1                      | 1            | 1 1          | 1                | 1          | 1 1          | 1              | 1                          | 1 1                |
| MontclairState BIO                              | 0              | 23 Desktop Browser            | 1                     | 1                      | 3            | <u>n</u> 1   | 1                | 1          | 1 1          | 1              | 1                          | 1 1                |
| MontclairState BIO                              | 0              | 23 Desktop Browser            | 2                     | 1                      | 1            | 1 2          | 2                | 3          | 2 2          | 1              | 2                          | 2 2                |
| MontclairState BIO                              | 0              | 23 Desktop Browser            | 1                     | 1                      | 1            | 1 1          | 1                | 1          | 1 1          | 1              | 1                          | 1 1                |
| MontclairState BIO                              | 0              | 23 Desktop Browser            | 2                     | 1                      | 2            | 1 2          | 2                | 2          | 2 1          | 1              | 1                          | 2 1                |
| MontclairState BIO                              | 0              | 23 Desktop Browser            | 2                     | 1                      | 1            | 1 1          | 1                | 1          | 1 1          | 1              | 1                          | 1 1                |
| MontclairState BIO                              | 0              | 23 iOS Browser                | 1                     | 1                      | 1            | 1 1          | 1                | 1          | 3 3          | 1              | 1                          | 1 1                |
| MontclairState BIOLIIS_UPPAZZ BIOLIIS_UPPACKS   | 0              | 23 Desktop Browser            | 2                     | 1                      | 1            | 1 2          | 2                | 2          | 1 1          | 1              | 1                          | 1 2                |
| MontclairState BIOL113_09FA22 BIOL113_09FA CCRS | 0              | 23 iOS Browser                | 1                     | 1                      | 1            | 1 1          | 1                | 1          | 1 1          | 1              | 1                          | 1 1                |
| MontclairState BIOL113_09FA22 BIOL113_09FA CCRS | 0              | 23 Desktop Browser            | 1                     | 1                      | 1            | 1 1          | 1                | 1          | 1 1          | 1 1            | 1                          | 1 1                |
| MontclairState BIOL113_09FA22 BIOL113_09FA CCRS | 0              | 23 iOS Browser                | 1                     | 1                      | 1            | 1 1          | 1                | 3          | 1 1          | 1              | 1                          | 1 3                |
| MontclairState BIOL113_09FA22 BIOL113_09FA CCRS | 0              | 23 IOS Browser                | 1                     | 1                      | 1            | 1 2          | 2                | 3          | 1 2          | 1              | 1                          | 1 3                |
| MontclairState BIOL113_09FA22 BIOL113_09FA CCRS | 0              | 23 iOS Browser                | 1                     | 1                      | 1            | 2 2          | 2                | 2          | 2 1          | 1              | 1                          | 1 1                |
| MontclairState BIOL113_09FA22 BIOL113_09FA CCRS | 0              | 23 Desktop Browser            | 2                     | 1                      | 2            | 1 2          | 2                | 3          | 2 3          | 2              | 1                          | 3 2                |
| MontclairState BIOL110_03FA22 BIOL110_03FA CCRS | 0              | 24 Desktop Browser            | 2                     | 2                      | 2            | 1 2          | 2                | 1          | 2 1          | 1              | 2                          | 1 2                |
| MontclairState BIOL110_03FA22 BIOL110_03FA CCRS | 0              | 24 Desktop Browser            | 2                     | 2                      | 2            | 2 2          | 2                | 2          | 2 2          | 2              | 2                          | 2 2                |
| MontclairState BIOL110_03FA22 BIOL110_03FA CCRS | 0              | 24 IOS Browser                | 1                     | 1                      | 1            | 1 1          | 1                | 1          | 1 1          | 1              | 1                          | 1 1                |
| MontclairState BIOL110_03FA22 BIOL110_03FA CCRS | 0              | 24 Desktop Browser            | 3                     | 2                      | 3            | 1 3          | 3                | 4          | 1 1          | 2              | 2                          | 2 4                |
| MontclairState BIOL110_03FA22 BIOL110_03FA CCRS | 0              | 24 Android Browser            | 1                     | 1                      | 1            | 1 2          | 2                | 2          | 1 3          | 1              | 1                          | 1 2                |